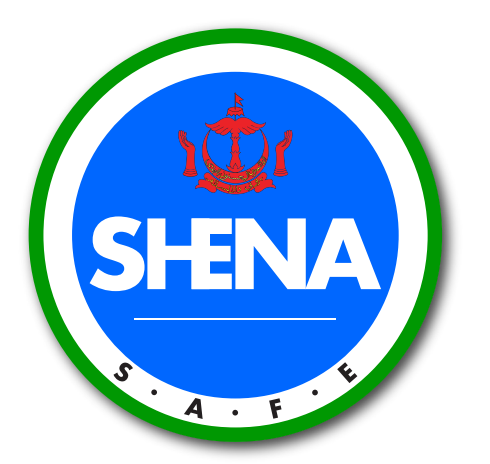

اوتوريتي ڪبغسائ کسلامتن کصيحتن دان عالمرسکيتر

Safety, Health and Environment National Authority

# USER GUIDE

WORKPLACE SAFETY AND HEALTH (WSH) OFFICER E-SHENA ONLINE REGISTRATION PORTAL

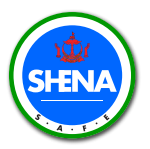

انوټوريټي ڪېغسائن کسلامټن کصيميتر دان عالم سکيتر Safety, Health and Environment National Authority

## CONTENTS

| INTRODUCTION                    | 01 |
|---------------------------------|----|
| ACCOUNT REGISTRATION            | 02 |
| E-SHENA PORTAL                  | 02 |
| INPUT DETAILS OF FOCAL POINT(S) | 05 |
| WSH OFFICER NEW APPLICATION     | 09 |
| REGISTRATION OF WSH OFFICER(S)  | 09 |
| PAYMENT PROCESS                 | 18 |
| RECEIVE PAYMENT RECEIPT         | 22 |
| REGISTRATION STATUS             | 24 |
| WSH OFFICER RENEWAL APPLICATION | 29 |
| WSH OFFICER DE-REGISTRATION     | 32 |
| QUERIES                         | 36 |

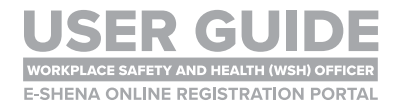

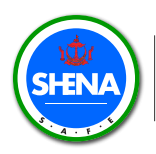

## INTRODUCTION

The E-SHENA Portal is an **online registration portal (ORP)** which is used for the registration of **WSH Officers**.

There are three (3) types of applications that can be made:

- 1. New application
- 2. Renewal application
- 3. De-registration of WSH Officer

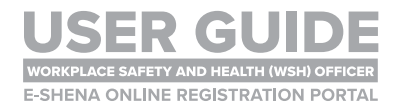

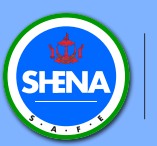

# ACCOUNT REGISTRATION E-SHENA PORTAL

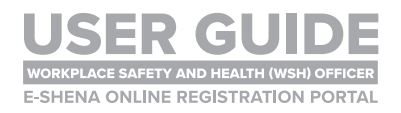

#### **E-SHENA PORTAL**

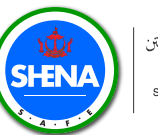

اموتوريتي ڪبغسائن کمسلامتن کصيميتن دان عالم سکيتر Safety, Health and Environment National Authority

## **STEP 1**

Go to https://e-shena.shena.gov.bn/ and click Log in or Register.

Note that **one company should only have one account** in the E-SHENA portal. It is recommended to use the official company email address or a generic email address (i.e. not a personal work email address).

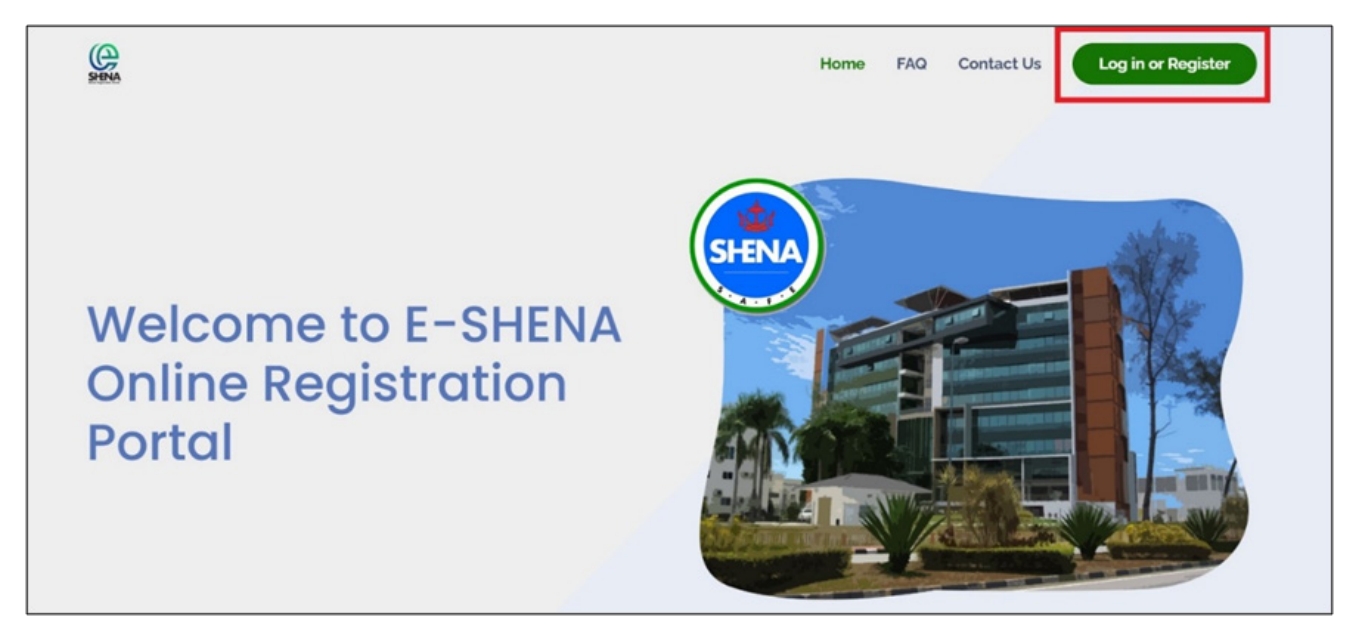

## STEP 2

#### Click Register.

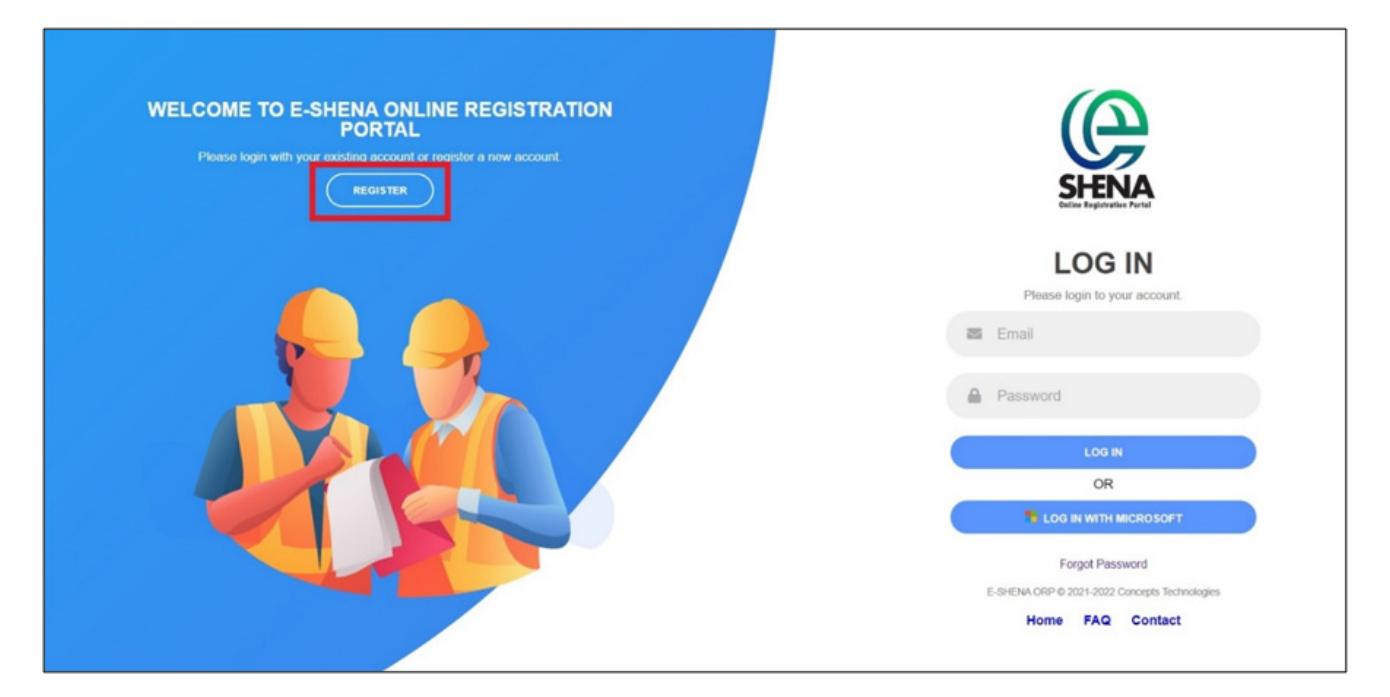

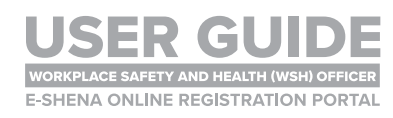

#### **E-SHENA PORTAL**

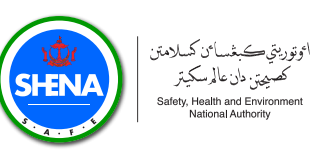

## STEP 3

Register by entering your **email** and **password**. If successful, you will receive a **notification** and a **link** to **verify your email**. Please check your email for the link.

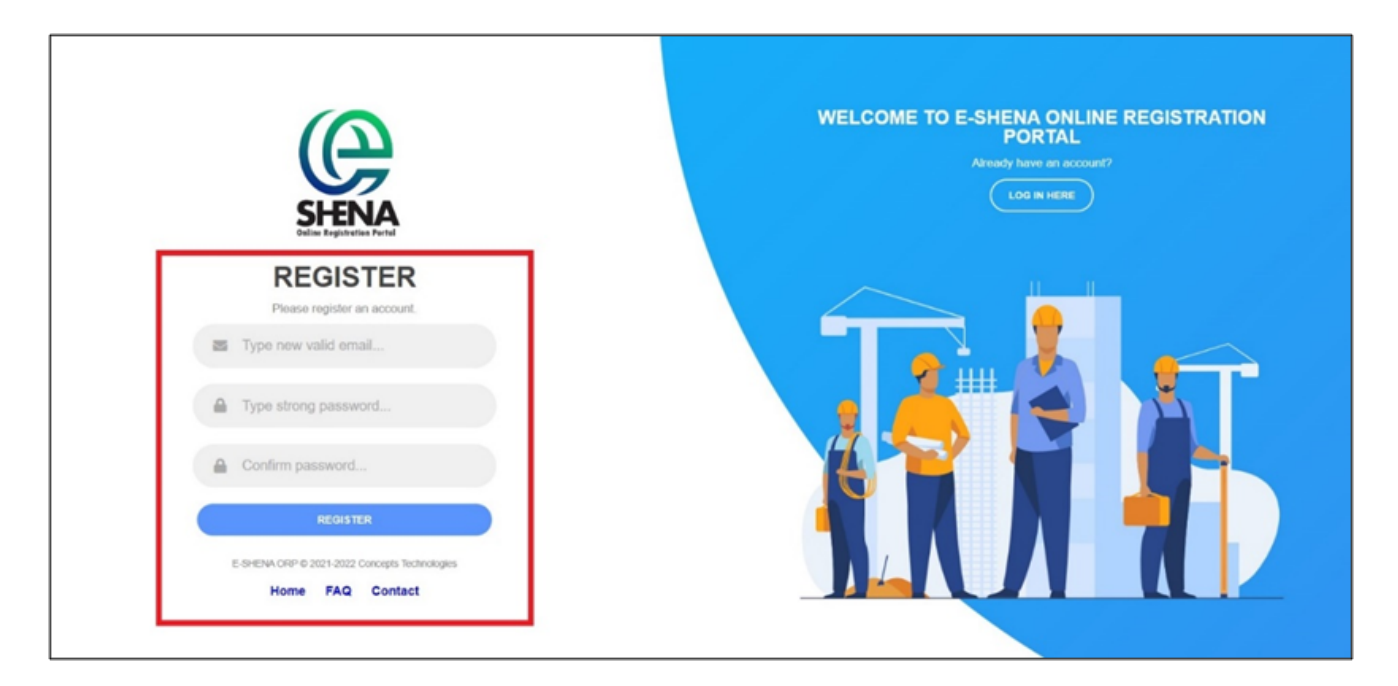

## STEP 4

When you click on the **link** to verify your email, you will be re-directed to the **E-SHENA portal**. There will be a **notification** showing that verification is **successful**. Please enter your **email** and **password** to log in.

| WELCOME TO E-SHENA ONLINE REGISTRATION<br>PORTAL<br>Please login with your existing account or register a new account.<br>REGISTER | SHENA                                                                                      |
|----------------------------------------------------------------------------------------------------|--------------------------------------------------------------------------------------------|
|                                                                                                    | LOG IN<br>Please login to your account.                                                    |
|                                                                                                    | Password                                                                                   |
|                                                                                                    | OR   Log IN WITH MICROSOFT  Forget Password  E-Stelling COPy of 2020 Copyrete Technologies |
|                                                                                                    | Home FAQ Contact                                                                           |

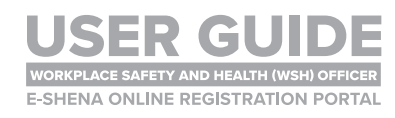

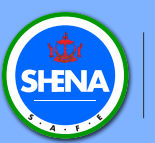

# ACCOUNT REGISTRATION INPUT DETAILS OF FOCAL POINT(S)

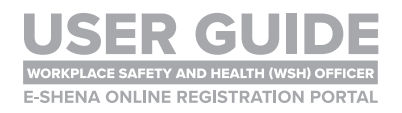

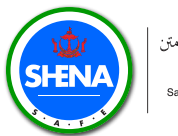

#### Click the WSH Officer box.

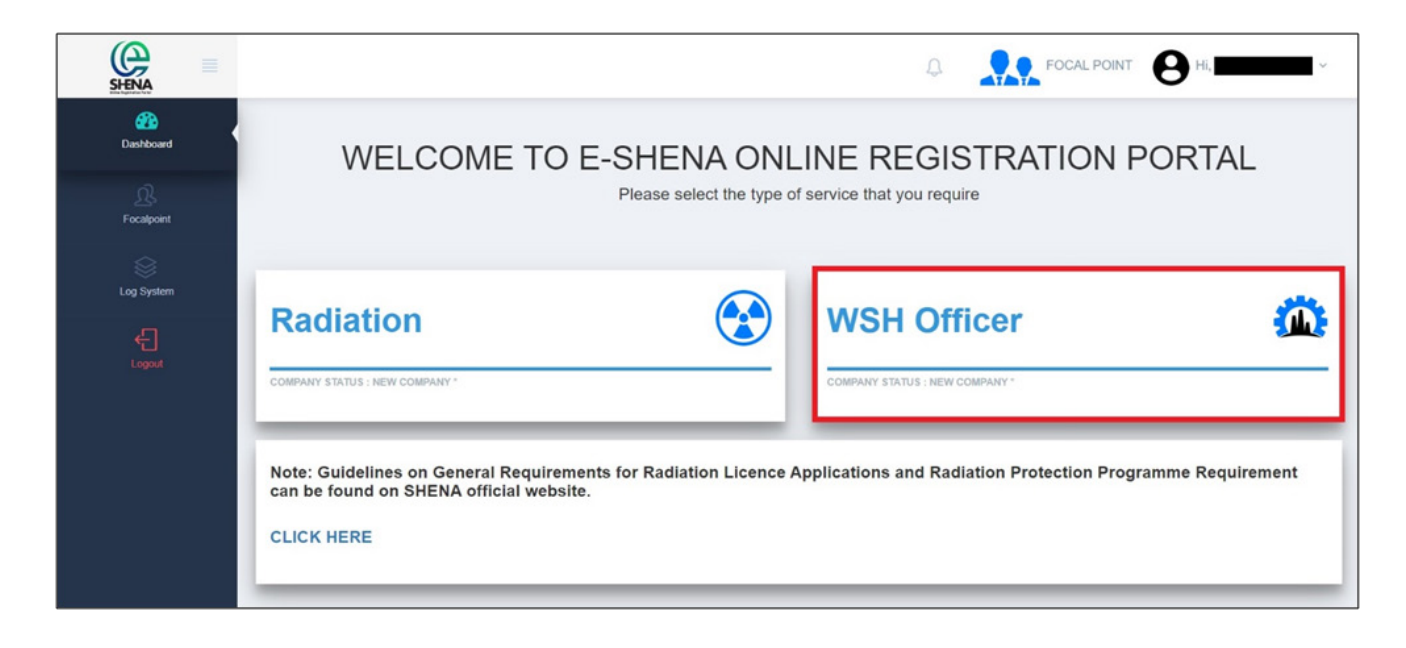

## STEP 2

The Form Company Data will open. Ensure you select the WSHO tab. Fill in the details in all three tabs (Company, Focal Point and Bank Details) and click Submit. (Ensure that you receive a notification that data has been successfully submitted)

| FORM COMPANY DATA                                                                        | x                                                                  | FORM COMPANY DATA                      |                 | x                |
|------------------------------------------------------------------------------------------|--------------------------------------------------------------------|----------------------------------------|-----------------|------------------|
| COMPANY FOCA                                                                             | AL POINT BANK DETAILS                                              | COMPANY                                | FOCAL POINT     | BANK DETAILS     |
| Radiation WSH Officer                                                                    |                                                                    | FIRST NAME *                           | LAST NAME *     |                  |
| ARE YOU HANDLING VESSELS ? *                                                             |                                                                    | Type focal point first name            | Type focal po   | int last name    |
| YES NO                                                                                   |                                                                    | EMAIL ADDRESS                          | PASSWORD -      |                  |
| NAME OF COMPANY / INSTITUTION / ORGANIZATION #                                           | SUBMIT YOUR COMPANY REGISTRATION NUMBER *                          | @gmail.com                             |                 |                  |
| Type your company name                                                                   | Type your company number                                           | PROFILE PICTURE                        | DESIGNATION     |                  |
| OFFICE CONTACT NUMBER .                                                                  | PERSONAL CONTACT NUMBER                                            | Choose File No file chosen             | Type your des   | signation        |
| ✓ +673                                                                                   | ✓ + +673                                                           | Format: PNG, JPEG, JPG   Size-Max: 2MB |                 |                  |
| International (non-Brune) Organization :<br>HOUSE ADDRESS •<br>Type your company address | CITY OR REGENCY •<br>Type your company city or regency             | FORM COMPANY DATA                      |                 | X                |
| PROVINCE .                                                                               | COUNTRY .                                                          | COMPANY                                | FOCAL POINT     | BANK DETAILS     |
| Type your company province                                                               | Choose a country ~                                                 | NAME OF BANK                           | ACCOUNT HO      | LDER NAME        |
|                                                                                          |                                                                    | Type your bank name                    | Type your acc   | ount holder name |
| MAILING ADDRESS SAME AS ABOVE? *                                                         |                                                                    | BANK ACCOUNT                           | SWIFT ACCOU     | NT               |
| UPLOAD COMPANY LOGO *                                                                    | UPLOAD COMPANY LEGAL REGISTRATION LETTER *                         | Type your bank account                 | Type swift bar  | ik koy           |
| Choose File No file chosen                                                               | Choose File No file chosen                                         | BANK COUNTRY                           | OTHER / REMA    | IRKS             |
| Format: PNG, JPEG, JPE   Size-Max: 2MB<br>Company Logo Preview :                         | Format: PDF   Size-Max: 2MB<br>Company Legal Registration Letter : | Choose a bank country                  | * Type other or | remarks          |
|                                                                                          | Cancel SUBMIT                                                      |                                        |                 | Cancel SUBMIT    |

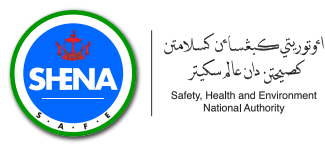

You may add **more than one Focal Point** for your company. To do so, click the **Focal Point icon**, and then click **Add Data**.

It is recommended to have at least two focal points (primary and secondary).

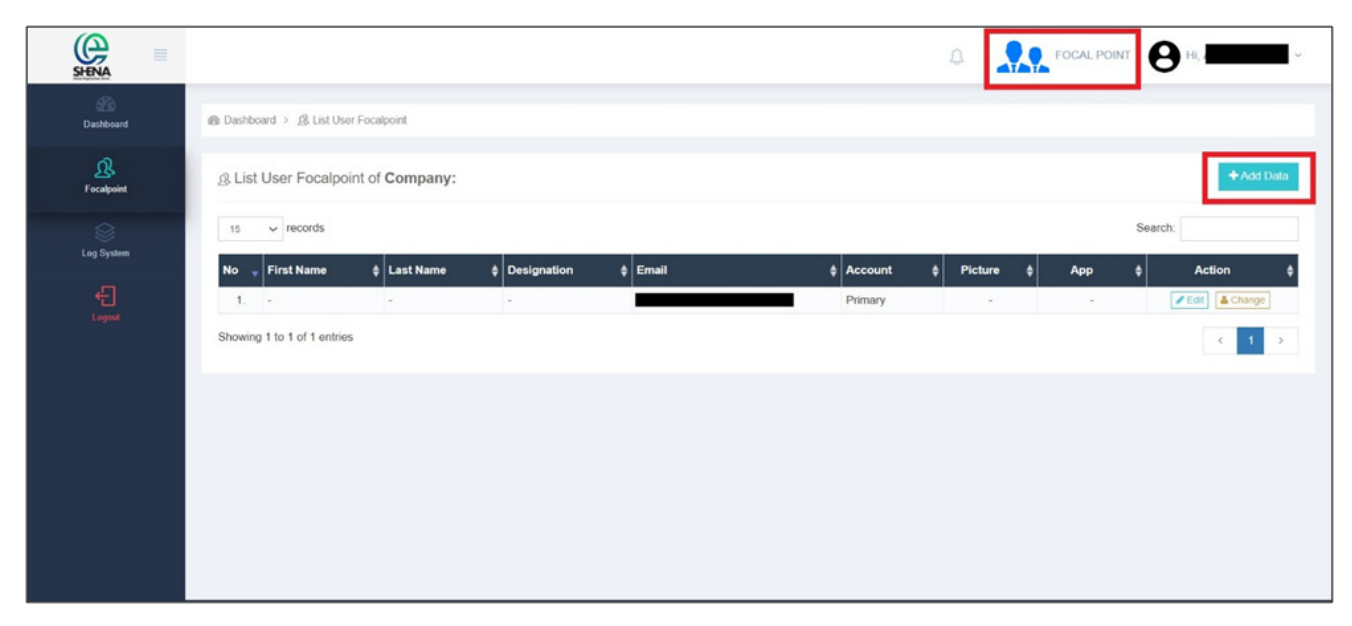

## **STEP 4**

When you return to the dashboard, a **company status** will appear showing your registration is pending. The **SHENA Registration team** will verify and approve your account first before you can proceed with the application.

|                                                        | A                                                                                                    | FOCAL POINT HI                                                                                                    |
|--------------------------------------------------------|----------------------------------------------------------------------------------------------------|----------------------------------------------------------------------------------------------------|
| WELCO                                                  | ME TO E-SHENA ONLINE REGISTRATION PORTAL<br>Please select the type of service that you require                                       |                                                                                                    |
| Radiation                                              | WSH Officer                                                                                                    | ۵                                                                                                    |
| COMPANY STATUS : PENDING REGISTRATION IN SYSTEM O      | COMPANY STATUS : PENDING REGISTRATION IN SYSTEM O                                                                                    |                                                                                                    |
| Note: Guidelines on General Requirements for Radiation | n Licence Applications and Radiation Protection Programme Requirement can be found on SH                                             | IENA official website.                                                                                                    |
|                                                        |                                                                                                    |                                                                                                    |
|                                                        |                                                                                                    |                                                                                                    |
|                                                        |                                                                                                    |                                                                                                    |
|                                                        |                                                                                                    |                                                                                                    |
|                                                        |                                                                                                    |                                                                                                    |
|                                                        |                                                                                                    |                                                                                                    |
|                                                        | WELCO<br>Radiation COMMANY STATUS: PERDING REGISTRATION IN DYSTEM O Note: Guidelines on General Requirements for Radiatic CLICK HERE | WELCOME TO E-SHENA ONLINE REGISTRATION PORTAL Please select the type of service that you require  Radiation  WSH Officer  Course status resource resource is status of  Note: Guidelines on General Requirements for Radiation Licence Applications and Radiation Protection Programme Requirement can be found on SH CLICK HERE |

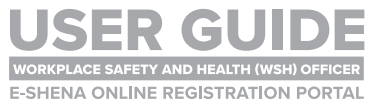

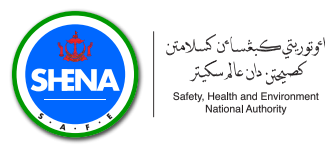

After the SHENA Registration Team has verified and approved your account, the company status will be updated.

| SHENA                  | FOCAL POINT I HI                                                                                                    |
|------------------------|----------------------------------------------------------------------------------------------------|
| Dashboard              | WELCOME TO E-SHENA ONLINE REGISTRATION PORTAL                                                                                                    |
| <u>R</u><br>Focalpoint | Please select the type of service that you require                                                                                                    |
| Log System             |                                                                                                    |
| Ð                      | Radiation 😧 WSH Officer 🇰                                                                                                    |
| Logout                 | COMPANY STATUS : REGISTERED N SYSTEM > COMPANY STATUS : REGISTERED N SYSTEM >                                                                                      |
|                        | Note: Guidelines on General Requirements for Radiation Licence Applications and Radiation Protection Programme Requirement can be found on SHENA official website. |

#### You will also receive a **notification**. To view, click on the **Bell icon**.

| SHENA               |                                                               |                                              | 🧶 🖉                                                 |                       |
|---------------------|---------------------------------------------------------------|----------------------------------------------|-----------------------------------------------------|-----------------------|
| Bashboard Cashboard | WEL                                                           | .COME TO E-SHENA ONL                         | INE REGISTRATION PORTAL                             |                       |
| D.<br>Focalpoint    |                                                               | Please select the type of                    | service that you require                            |                       |
| Cog System          | Radiation                                                     |                                              | WSH Officer                                         | <u> </u>              |
| <del>(</del> )      | COMPANY STATUS : REGISTERED IN SYSTEM                         | >                                            | COMPANY STATUS : REGISTERED IN SYSTEM               | >                     |
|                     | Note: Guidelines on General Requirements for Ra<br>CLICK HERE | diation Licence Applications and Radiation I | Protection Programme Requirement can be found on SH | ENA official website. |
|                     |                                                               |                                              |                                                     |                       |
|                     |                                                               |                                              |                                                     |                       |
|                     |                                                               |                                              |                                                     |                       |
| 2022 © SHENA        |                                                               |                                              |                                                     |                       |

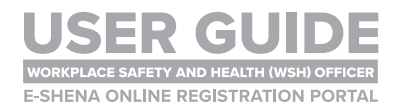

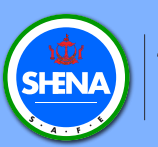

# WSH OFFICER(S)

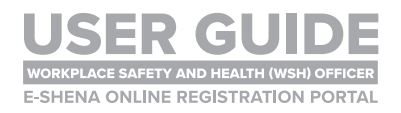

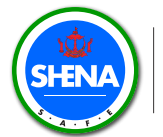

#### Click the WSH Officer List tab.

| SHENA                 |                                                                                          |
|-----------------------|------------------------------------------------------------------------------------------|
| <u>0</u><br>Dashboard |                                                                                          |
| WSH Officer Home      | - All years - v - Status - v                                                             |
| :=                    | Company Name                                                                             |
|                       | III WSH Officer List                                                                     |
| Payment               | 25 v records Search:                                                                     |
|                       | No 🐰 Applicant Name 🕴 Gender 🛊 App Type 💠 🋗 Registered 🛊 🛗 Submitted 💠 Status 🛊 Action 💠 |
|                       | No data available in table                                                               |
|                       | Showing 0 to 0 of 0 entries                                                              |
|                       |                                                                                          |
|                       |                                                                                          |
|                       |                                                                                          |
|                       |                                                                                          |

## **STEP 2**

#### Click Add New Worker.

| SHENA =                    |                                                                                        | L |
|----------------------------|----------------------------------------------------------------------------------------|---|
| ()<br>Dashboard            | Go Dashboard → I≡ WSH Officer List                                                     |   |
| WSH Officer Home           | - All years v - Status v                                                               |   |
| i III.<br>WSH Officer List | II Company Name                                                                        |   |
| ↓                          | HE WSH Officer List                                                                    |   |
| Payment                    | 25 v records Search:                                                                   |   |
|                            | No 💡 Applicant Name 🕴 Gender 🛊 App Type 🌲 🋗 Registered 🕴 🛗 Submitted 🎄 Status 🛊 Action | ¢ |
|                            | No data available in table                                                             |   |
|                            | Showing 0 to 0 of 0 entries                                                            |   |
|                            |                                                                                        |   |
|                            |                                                                                        |   |
|                            |                                                                                        |   |
|                            |                                                                                        |   |

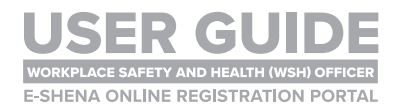

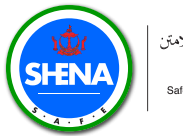

Applicants must fill in all required details mark with (\*).

|       |                                                                                           | WSH Officer New                                                        |                                                                                                    |
|-------|-------------------------------------------------------------------------------------------|------------------------------------------------------------------------|----------------------------------------------------------------------------------------------------|
|       | < Back                                                                                    |                                                                        |                                                                                                    |
| IOTHE | APPLICATION TO REGISTER AS                                                                | S A WSH Officer                                                        |                                                                                                    |
| Uat   |                                                                                           |                                                                        |                                                                                                    |
|       |                                                                                           | Application details                                                    | 2 Current designation / lob position                                                                   |
|       |                                                                                           | т Африкация и оснана                                                   | Contrast accelutions, Tas because                                                                      |
|       | FIRST NAME *                                                                              | LAST NAME -                                                            | FULL NAME AS IN ICIPASSPORT                                                                            |
|       | FIRST NAME *                                                                              | LAST NAME *                                                            | FULL NAME AS IN ICIPASSPORT -                                                                          |
|       | FIRST NAME *                                                                              | LAST NAME -                                                            | FULL NAME AS IN ICIPASSPORT -                                                                          |
|       | FIRST NAME *<br>GENDER *<br>- Choose the gender                                           | LAST NAME ·<br>DATE OF BIRTH ·<br>Click here to pick the birth of date | FULL NAME AS IN ICIPASSPORT                                                                            |
|       | FIRST NAME * GENDER * - Choose the gender ARE YOU A BRUNEI DARUSSALAM CI                  | LAST NAME *                                                            | FULL NAME AS IN IC/PASSPORT ·       NATIONALITY *       - Choose a nationality       RUNEI DARUSSALAM? |
|       | FIRST NAME * GENDER * GENDER * GENDER * GENDER * GENDER DARUSSALAM CI G Yes No            | LAST NAME -<br>DATE OF BIRTH -<br>Click here to pick the birth of date | FULL NAME AS IN ICIPASSPORT -  NATIONALITY -  Choose a nationality  RUNEI DARUSSALAM?                  |
|       | FIRST NAME * GENDER * Choose the gender ARE YOU A BRUNEI DARUSSALAM CI Yes No IC NUMBER * | LAST NAME -<br>DATE OF BIRTH -<br>Click here to pick the birth of date | FULL NAME AS IN IC/PASSPORT -  NATIONALITY *  Choose a nationality  RUNEI DARUSSALAM?  COLOUR -        |

## **STEP 4**

Click Continue to move on to the next section.

| =               |                             | Chonen a dichiet                                 |               |
|-----------------|-----------------------------|--------------------------------------------------|---------------|
| MAILING ADD     | RESS SAME AS ABOVE? -<br>No | - LANDER & UDERLE                                |               |
| E-MAIL ADDRE    | SS *                        | PHOTO ON CARD                                    |               |
|                 |                             | Choose File No file chosen                       | - 110         |
| MOBILE OFFIC    | E · OFFICE CONTAC           | TNUMBER *                                        |               |
| <b>≤</b> + +673 | <b>≈</b> • +673             |                                                  | 2             |
|                 |                             | Notes:<br>File photo on card must match with tem | mplate above! |
|                 |                             |                                                  | Contin        |
|                 |                             |                                                  |               |

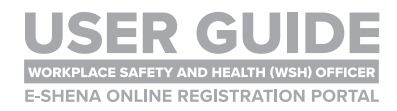

#### **REGISTRATION OF WSH OFFICER(S)**

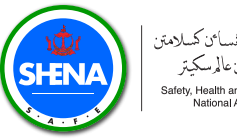

اوتوريتي ڪبغسائن کسلامتن كصيحتن دان عالمرسكيتر Safety, Health and Environmen National Authority

## STEP 5

Fill in the details and select the Task and Responsibilities of WSH Officer. Once all the details are complete, click Submit.

Note that the Industrial Classification follows the Brunei Darussalam Industrial Classification (BDSIC) published by the Department of Statistics and Department of Economic Planning and Development (BEDB).

|          | APPLICATION TO REGISTER AS A WSHO WORKER                                        |                       |                                                                                                    |
|----------|---------------------------------------------------------------------------------|-----------------------|----------------------------------------------------------------------------------------------------|
| ~        | ( <mark>)</mark> - Je                                                           | ileston details       | 2 Current desgrussion / job position                                                                                                    |
| w        | DRXPLACE INDUSTRY CLASSIFICATION =<br>= Select a industry classification =      |                       | TACK AND REPORTED IN THE +     To prove the movie, development and engigements regarding workplace safely and teach policies, plans and manuals, according to the work acching      To be a development and an over policies or policies or policies of teach work policies, plans and manuals, according to the work acching      To be a development and an over policies or policies or policies of teach work policies, plans and manuals, according to the work acching      To be a development and an over policies or policies or policies of teach work policies, plans and manuals, according to the work acching      To be a development and an over policies or policies or policies of teach work acching      To be a development of teach work policies, plans and manuals, according      To be a development and an over policies or policies or policies of teach work according      To be a development and an over policies or policies or policies of teach work according      To be a development and an over policies or policies o |
| CU<br>NO | RRINT JOB POSITION *  A. OF YEARS IN CURRENT DESIGNATION *  Select year - VYEAR | -Select month - V MON | Cherelop training of personnel at the workstar as indexent to the work activity as according to legal requirement     Involve in group meetings to discuss about the safety and health of the work activity     Develop procedures for incodent reporting, dengenous occurrences and investigation process in the workside including incodent investigation and not cav                                                                                                    |
|          |                                                                                 |                       | Orthodusering the sector model and the enviropset     Orthodusering the sector model and the enviropset     Orthodusering and these inspections in the enviropset     Orthodusering and these inspections in the enviropset     Orthodusering and these inspections in the enviropset     Orthodusering and these inspections in the enviropset     Orthodusering and these inspections in the enviropset     Orthodusering and these inspections in the enviropset     Orthodusering and these inspections in the enviropset including the hard stole, plane, manufacture including enviropset     Orthodusering and the enviropset in the enviropset including devices and double enterests on     Include in the store and environment of the enviropset of the enviropset including devictions on difference energiency statution, emergiency part, estate     enviropment     Include in the store stars and the enviropset of the enviropset of the env |
|          |                                                                                 |                       | Indextancing of Notes to Industry, Industry Guidance Notes and Workplace safety and Health Notices Issued by DHDN-and other relevant guidance as a  min work activity     Industry and DHDN technisestament checklists (a: Construction Self-Assessment Checklist, etc.) or newant company checklist to ensure legal compl     adrey and health workplace     Industry and health workplace     Industry and health Notes of Safety, Coesting June 2004 (Construction)     Industry and health workplace     Industry and health workplace     Industry and health Notes of Safety, Coesting June 2004 (Construction)                                                                                                    |

## **STEP 6**

You will now be able to see the WSH Officer(s) that you have added. Click the Detail button for more information.

| SHENA            |                                                                                                    |
|------------------|----------------------------------------------------------------------------------------------------|
| Dashboard        |                                                                                                    |
| WSH Officer Home | All years V Status V                                                                                   |
| ∷≡               | Company Name :                                                                                         |
| WSH Officer List | ti≡ WSH Officer List + Add New Worker                                                                  |
| Payment          | 25 v records Search:                                                                                   |
|                  | No v Applicant Name                                                                                    |
|                  | Male         08 Nov 2022<br>09:43         08 Nov 2022<br>09:43         New Registered         Q Detail |
|                  | Showing 1 to 1 of 1 entries (filtered from 3 total entries)                                            |
|                  |                                                                                                    |

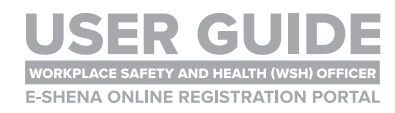

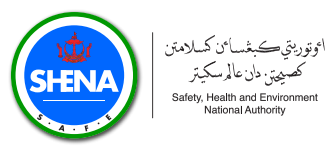

Section 1 has been automatically filled as per the details from Step 5 and Step 6. Please complete Section 2 and Section 3 (refer to Step 8 to Step 13 below).

| -                                                                                                    |                                                                            | 🧟 🏋 ROCAL POINT 😝 H. | ~      |
|----------------------------------------------------------------------------------------------------|----------------------------------------------------------------------------|----------------------|--------|
| Dathboard > ITI Ust Worker >      @WGHO Worker Detail                                                                   |                                                                            |                      |        |
| < Bax                                                                                                    |                                                                            |                      |        |
| Applicant Name : FADHIL BIN HAMDAN     Mobile Kumor :- 473222123     Grander :: Marke ::                                | Status : New Registered *<br>Cl. Type : Cl.                                |                      |        |
| © WSHO Worker Detail                                                                                                    |                                                                            |                      |        |
|                                                                                                    | FROM - ITEMS                                                               | UPLOAD               | STATUS |
| 1.0 SHENA WSH Officer Application FORM                                                                                  |                                                                            |                      |        |
| 1.1 Completed SHENA WSH Officer Application FORM                                                                        |                                                                            | ▲ 1011               | •      |
|                                                                                                    | WSH QUALIFICATION - ITEMS                                                  | UPLOAD               | STATUS |
| 2.0 SHENA WSH Officer Application FORM                                                                                  | nten Brannin al Pakasilisten Peter and Harb Reis an Patients               |                      |        |
| 2.1 Minimum Ad, Nebolan in Occupational Reach and Sarety or Other Workpace Sarety and Reach Relevant Qualified          | acon (champes or ourier workpace salely and health kelevant qualification) | • OPLOSE             | · •    |
| 2.2 Approard read (both side) for brune barusseem onzen, permanent resident and temporary resident or brune ba          | enzselem / Pessport (for international Application)                        | • incore             | · ·    |
| 2.3 Cumpular Vitae (CV)                                                                                                 |                                                                            | + UPLOAD             | · ·    |
| 2.4 Letter of Employment                                                                                                |                                                                            | + UPLOAD             | · •    |
| 2.5 Letter of Appointment/ Nomination of the individual appointed by the company as WSH Officer                         |                                                                            | + UPLOAD             | · ·    |
| 2.6 Certificate of other relevant workplace safety and health training attended (optional, you can upload multiple docu | ument)                                                                     | + LPLOAD             |        |
| 3.0 Litt of White Evaniance                                                                                             | PREVIOUS WORK EXPERIENCE (Optional) - ITEMS                                | UPLOAD               | STATUS |
| 3.1 Consideration of Work Publicance                                                                                    |                                                                            | +10000               |        |
| 2.1 Compress las or more apprende                                                                                       |                                                                            | 10000                | _      |
| Cubryl May                                                                                                    |                                                                            |                      |        |
| South rever                                                                                                    |                                                                            |                      |        |
|                                                                                                    |                                                                            |                      |        |
|                                                                                                    |                                                                            |                      |        |
|                                                                                                    |                                                                            |                      |        |
|                                                                                                    |                                                                            |                      |        |
|                                                                                                    |                                                                            |                      |        |
|                                                                                                    |                                                                            |                      |        |

## **STEP 8**

To upload **supporting document**, click the **white box**. Select a document to upload.

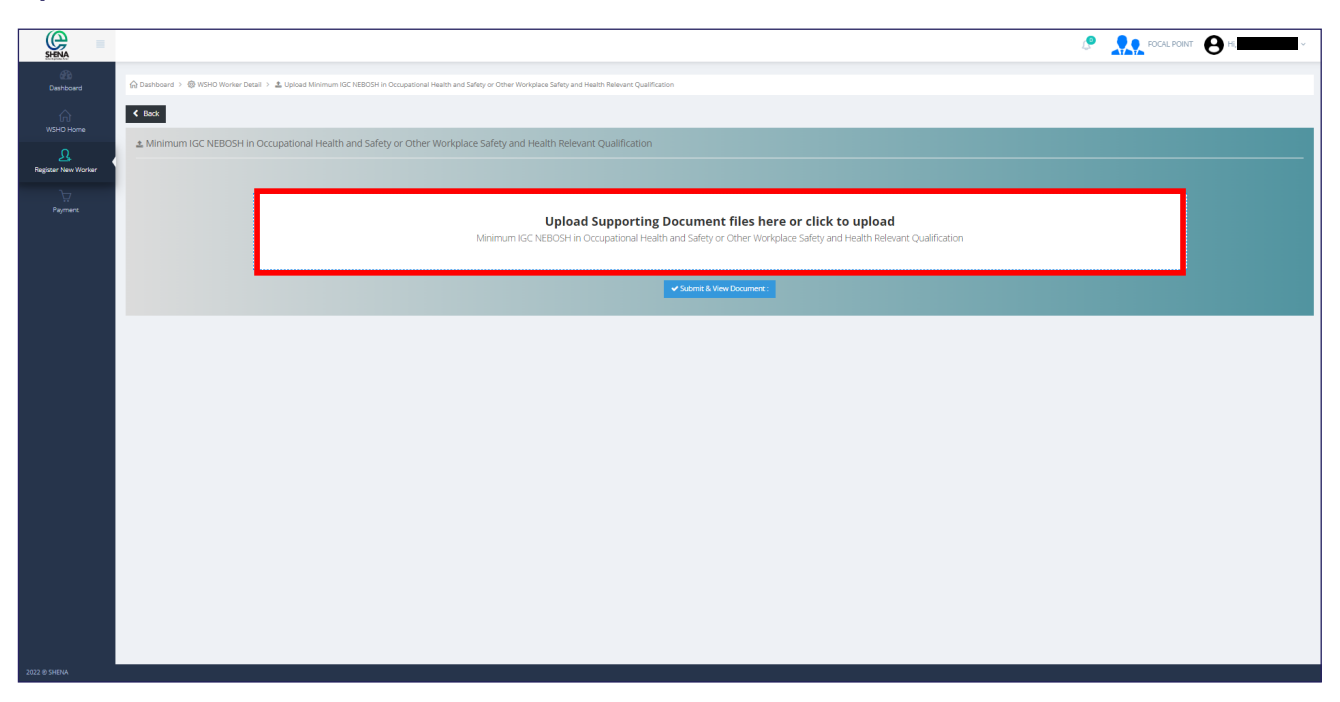

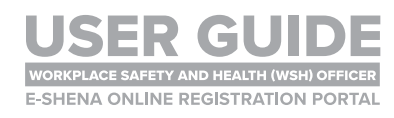

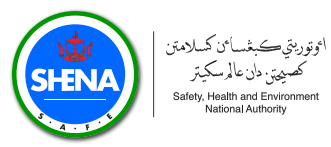

Once the document has been uploaded, the following **document icon** will appear. Click **Submit** and **View Document**.

| SHENA                |                                                                                                    | P ROCAL | POINT OH, NABILAH SHENA ~ |
|----------------------|----------------------------------------------------------------------------------------------------|---------|---------------------------|
| ())<br>Dashboard     | 🕼 Danbaurd > 🛞 19510 Worker Deall > 🛓 Upland Minimum NC NEEDOSH in Occupational Health and Safety or Other Worpstein Safety and Health Relevant Qualification              |         |                           |
|                      | ( Rot                                                                                                    |         |                           |
|                      | Minimum IGC NEBOSH in Occupational Health and Safety or Other Workplace Safety and Health Relevant Qualification                                                           |         |                           |
| Regiser New Yorker   | Upload Supporting Document files here or click to upload<br>Minimum IGC NEBOSH in Occupational High and Safety or Other Workplace Safety and Health Relevant Qualification |         |                           |
| .2027 <b>8</b> 94844 |                                                                                                    |         |                           |

## **STEP 10**

If upload is successful, you will see a preview of the document as shown below. Click **Back** to continue.

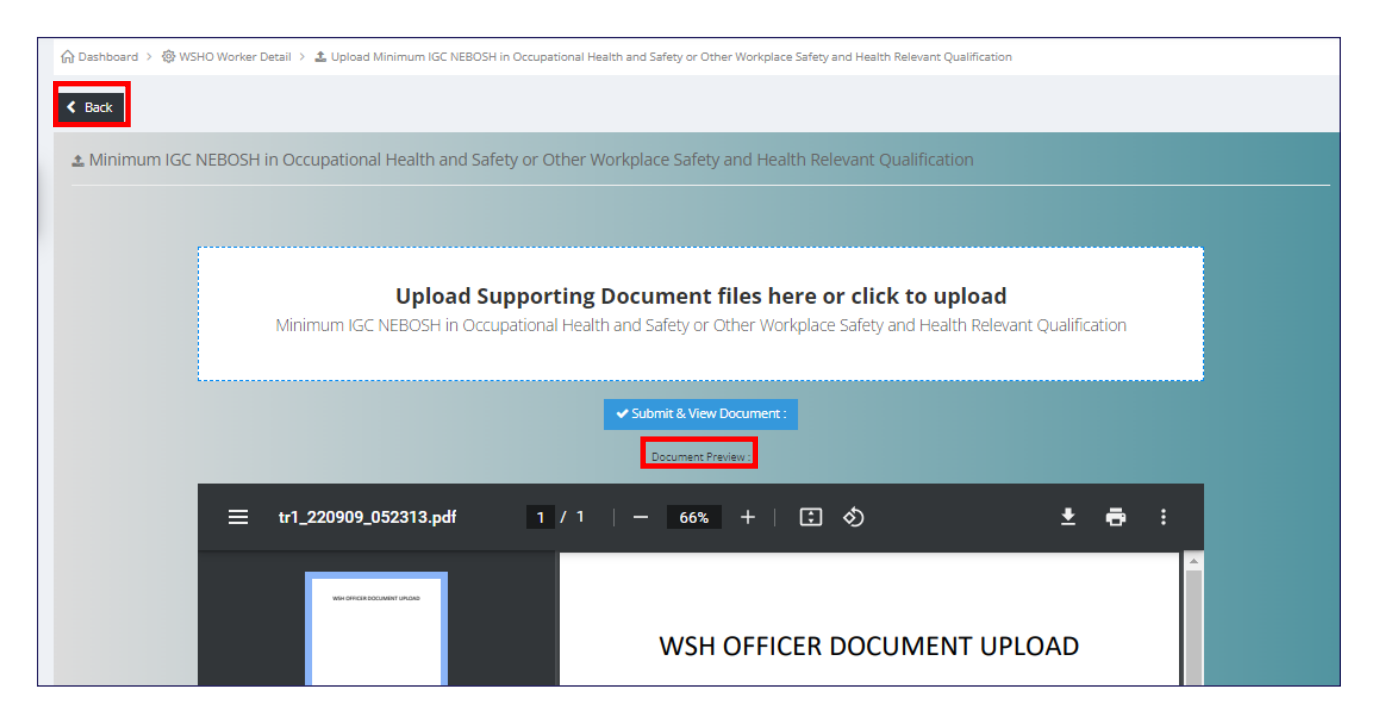

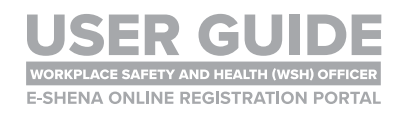

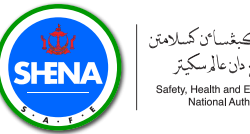

#### اوتوريتي ڪبغسائن کسلامتن كصيحين دأن عالم سكيتر Safety, Health and Environmen National Authority

## **STEP 11**

You will see a green tick to show that your upload is successful. Complete Section 2 by uploading the required documents.

|     |                                                                                                    | Э ні,    |        |
|-----|----------------------------------------------------------------------------------------------------|----------|--------|
| int | @ WSHO Worker Detail                                                                                                    |          |        |
|     | FROM - ITEMS                                                                                                    | UPLOAD   | STATUS |
|     | 1.0 SHENA WSH Officer Application FORM                                                                                                    |          |        |
|     | 1.1 Completed SHENA WSH Officer Application FORM                                                                                                    | ✓ EDIT   | 0      |
|     | WSH QUALIFICATION - ITEMS                                                                                                    | UPLOAD   | STATUS |
|     | 2.0 SHENA WSH Officer Application FORM                                                                                                    |          |        |
|     | 2.1 Minimum IGC NEBOSH in Occupational Health and Safety or Other Workplace Safety and Health Relevant Qualification (Examples of Other Workplace Safety and Health Relevant Qualification) | + UPLOAD | 0      |
|     | 2.2 Applicant NRIC (Both Side) for Brunei Darussalam citizen, permanent resident and temporary resident of Brunei Darussalam / Passport (for international Application)                     | + UPLOAD | -      |
|     | 2.3 Curriculum Vitae (CV)                                                                                                    | + UPLOAD | -      |
|     | 2.4 Letter of Employment                                                                                                    | + UPLOAD | -      |
|     | 2.5 Letter of Appointment/ Nomination of the Individual appointed by the company as WSH Officer                                                                                             | + UPLOAD | -      |
|     | 2.6 Certificate of other relevant workplace safety and health training attended (optional, you can upload multiple document)                                                                | + UPLOAD | -      |
|     | PREVIOUS WORK EXPERIENCE (Optional) - ITEMS                                                                                                    | UPLOAD   | STATUS |
|     | 3.0 List of Work Experience                                                                                                    |          |        |
|     | 3.1 Completed List of Work Experience                                                                                                    | + UPLOAD | -      |
|     | Submit New X Delete                                                                                                    |          |        |

## **STEP 12**

Section 3 is details of previous work experience. Click Add Data.

| SHENA                     |                                                                    |                            | e        | FOCAL POINT Hi, |
|---------------------------|--------------------------------------------------------------------|----------------------------|----------|-----------------|
| ashboard                  | 슈 Dashboard → 쳲 WSHO Worker Detail → 😂 LIST OF PREVIOUS WORK EXPER | IIENCE                     |          |                 |
| ŵ                         | < Back                                                             |                            |          |                 |
| WSHO Home                 |                                                                    |                            |          | + Add Data      |
| ⊂⇒<br>Register New Worker | 10 V records                                                       |                            |          | Search:         |
| Payment                   | No 💡 Company 🔶 Job Pe                                              | osition                    | Duration | ¢ Action ¢      |
|                           |                                                                    | No data available in table |          |                 |
|                           | Showing 0 to 0 of 0 entries                                        |                            |          |                 |
|                           |                                                                    |                            |          |                 |
|                           |                                                                    |                            |          |                 |
|                           |                                                                    |                            |          |                 |
|                           |                                                                    |                            |          |                 |
| 2022 © SHENA              |                                                                    |                            |          |                 |

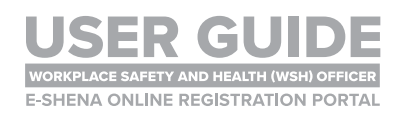

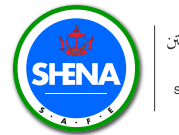

Fill in the details accordingly. Click Submit.

| ♣ Add Data Experience |             |            |        | X        |
|-----------------------|-------------|------------|--------|----------|
| NAME OF COMPANY *     | Type name   | of company |        |          |
| JOB POSITION *        | Type job po | sition     |        |          |
| DURATION *            | 0           | ✓ Years    | 0      | ✓ Months |
|                       |             |            | Cancel | ✓ Submit |

## **STEP 14**

Once all sections are complete (all with green ticks), click Submit New.

| = |                                                                                                    | Эн,      | _     |
|---|----------------------------------------------------------------------------------------------------|----------|-------|
|   | FROM - ITEMS                                                                                                    | UPLOAD   | STATU |
|   | 1.0 SHENA WSH Officer Application FORM                                                                                                    |          |       |
|   | 1.1 Completed SHENA WSH Officer Application FORM                                                                                                    | ✓ EDIT   | ۲     |
|   | WSH QUALIFICATION - ITEMS                                                                                                    | UPLOAD   | STATU |
|   | 2.0 SHENA WSH Officer Application FORM                                                                                                    |          |       |
|   | 2.1 Minimum IGC NEBOSH in Occupational Health and Safety or Other Workplace Safety and Health Relevant Qualification (Examples of Other Workplace Safety and Health Relevant Qualification) | + UPLOAD | ۲     |
|   | 2.2 Applicant NRIC (Both Side) for Brunei Darussalam citizen, permanent resident and temporary resident of Brunei Darussalam / Passport (for international Application)                     | + UPLOAD | ۲     |
|   | 2.3 Curriculum Vitae (CV)                                                                                                    | + UPLOAD | ۲     |
|   | 2.4 Letter of Employment                                                                                                    | + UPLOAD | ۲     |
|   | 2.5 Letter of Appointment/ Nomination of the individual appointed by the company as WSH Officer                                                                                             | + UPLOAD | ۲     |
|   | 2.6 Certificate of other relevant workplace safety and health training attended (optional, you can upload multiple document)                                                                | + UPLOAD | ۲     |
|   | PREVIOUS WORK EXPERIENCE (Optional) - ITEMS                                                                                                    | UPLOAD   | STATU |
|   | 3.0 List of Work Experience                                                                                                    |          |       |
|   | 3.1 Completed List of Work Experience                                                                                                    | + UPLOAD | ٢     |
|   | <b>∢ Submit New</b> ★ Delete                                                                                                    |          |       |
|   |                                                                                                    |          |       |

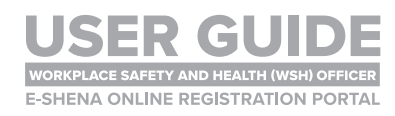

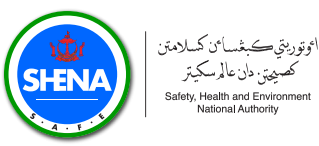

#### Please read the Declarations and ensure both boxes are ticked. Click Submit.

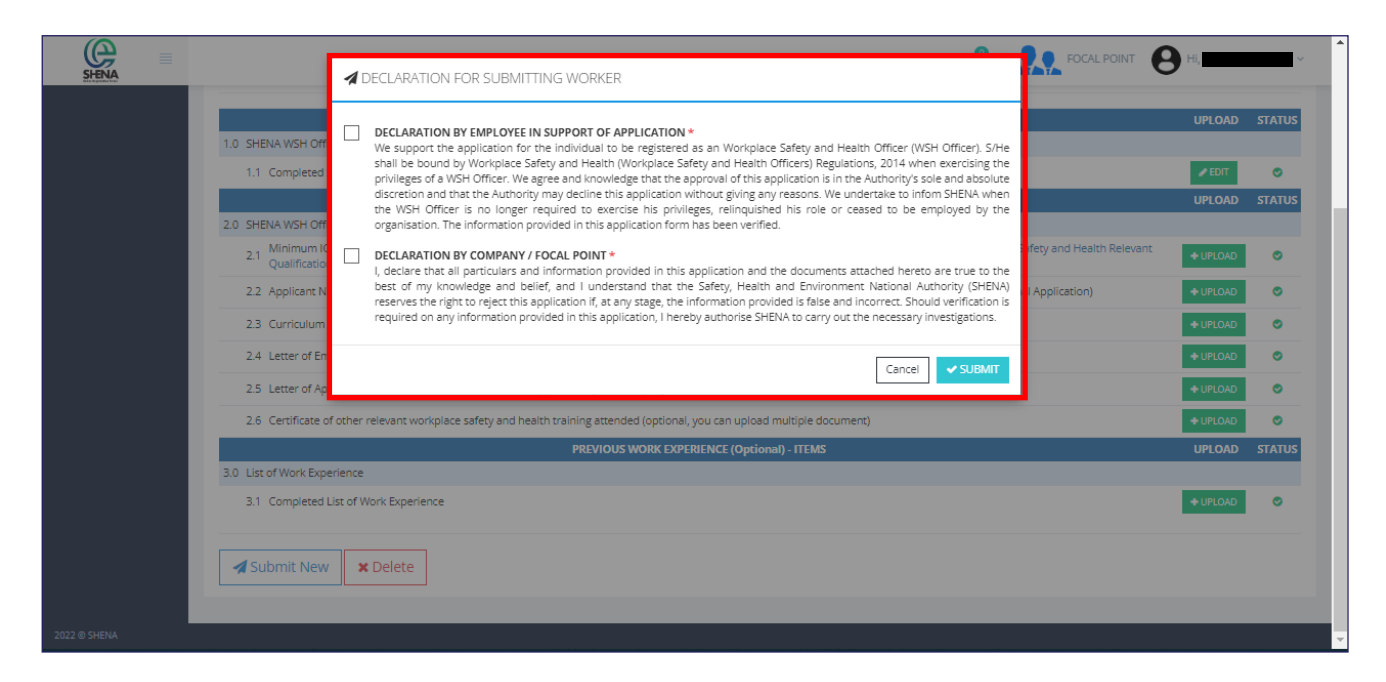

## **STEP 16**

The Status and Action will be updated. The SHENA Registration team will verify your submission first before you can proceed with the payment.

| œ =                 |                             |                   |              |         |                         |                         | P FOCAL          | POINT A Hi,     |
|---------------------|-----------------------------|-------------------|--------------|---------|-------------------------|-------------------------|------------------|-----------------|
| SHENA               |                             |                   |              |         |                         |                         |                  | 0               |
| Dashboard           |                             | ker List          |              |         |                         |                         |                  |                 |
| (A)<br>WSHO Home    | Year 2022 🗸                 | Status            | ~            |         |                         |                         |                  |                 |
| ম                   | ⊗ List WSHO Worker List     |                   |              |         |                         |                         |                  | +Add New Worker |
| Register New Worker | 10 V records                |                   |              |         |                         |                         |                  | Search:         |
| Payment             | No 👻 Company Name           | Applicant Name    | Gender \$ Aj | рр Туре | 🛗 Registered 🛛 🔶        | 🛗 Submitted 🛛 🔶         | Status 🕴         | Action \$       |
|                     | 1. ORP SOCIALISATION        | DARWIN HAALAND    | Male         | New     | 09 September 2022 15:17 | 09 September 2022 15:17 | New Registered * | Q Detail        |
|                     | 2. ORP SOCIALISATION        | HAKIM ZIYECH      | Male         | New     | 09 September 2022 10:11 | 09 September 2022 13:06 | Submitted 🚀      | 🔿 On Progress   |
|                     | 3. ORP SOCIALISATION        | FADHIL BIN HAMDAN | Male         | New     | 09 September 2022 09:37 | 10 September 2022 08:29 | Submitted 🚀      | On Progress     |
|                     | Showing 1 to 3 of 3 entries |                   |              |         |                         |                         |                  | < 1 →           |
|                     |                             |                   |              |         |                         |                         |                  |                 |
|                     |                             |                   |              |         |                         |                         |                  |                 |
|                     |                             |                   |              |         |                         |                         |                  |                 |
|                     |                             |                   |              |         |                         |                         |                  |                 |
|                     |                             |                   |              |         |                         |                         |                  |                 |
|                     |                             |                   |              |         |                         |                         |                  |                 |
|                     |                             |                   |              |         |                         |                         |                  |                 |

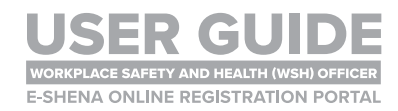

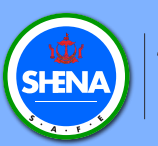

# WSH OFFICER NEW APPLICATION PAYMENT PROCESS

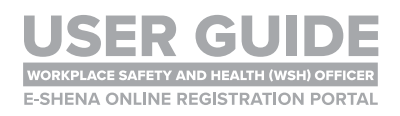

#### **PAYMENT PROCESS**

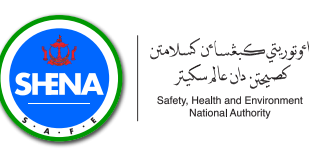

## **STEP 1**

Once the **SHENA Registration Team** has verified your initial submission, you will receive a notification. If your submission is complete, you will be notified to make payment. Click on the **Notification** icon.

| SHENA =                  |                                                                                                    | ~   |
|--------------------------|----------------------------------------------------------------------------------------------------|-----|
| 22<br>Dashboard          | Read 2 of 2 notifications<br>WELCOME TO E-SHENA ONLIN                                                                                                    |     |
| <u>ß</u> .<br>Focalpoint | Please select the type of servi<br>Invice #220910051252                                                                                                    |     |
| Cog System               | Ch My Company Data           Image: Company Data         Image: Company Data           Image: Company Data         Company Data                                    |     |
|                          | Radiation 😵 🔪                                                                                                    |     |
|                          | COMPANY STATUS ; REGISTERED IN SYSTEM • COMPANY STATUS ; REGISTERED IN SYSTEM •                                                                                    | 5   |
|                          | Note: Guidelines on General Requirements for Radiation Licence Applications and Radiation Protection Programme Requirement can be found on SHENA official website. | r I |
|                          | CLICK HERE                                                                                                    |     |
|                          |                                                                                                    |     |
|                          |                                                                                                    |     |
| 2022 @ SHENA             |                                                                                                    |     |

## **STEP 2**

Click Invoice and take note of the details for your further action.

| SHENA =                 |                                                                                                    |
|-------------------------|----------------------------------------------------------------------------------------------------|
| 2000<br>Dashboard       |                                                                                                    |
| WSH Officer Home        | - All years -                                                                                                    |
| :==<br>WSH Officer List | Company Name                                                                                                    |
| Ä                       | © List WSH Officer Payment                                                                                                    |
| Payment                 | 25 v records Search: haz                                                                                                    |
|                         | No       Officer Name       Type       # Invoice id       Impact of the second second sec |
|                         | Showing 1 to 1 of 1 entries (filtered from 3 total entries)                                                                                                    |
|                         |                                                                                                    |
|                         |                                                                                                    |

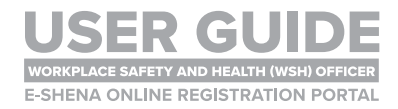

#### **PAYMENT PROCESS**

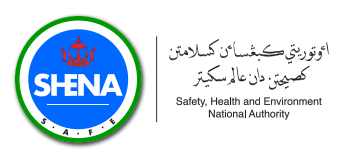

## **STEP 3**

Make the payment according to the details in the invoice. Once payment is made, please upload the evidence by clicking the **Upload Evidence of Payment**.

| SHENA =                  |                                                                                                    |
|--------------------------|----------------------------------------------------------------------------------------------------|
| ()<br>Dashboard          |                                                                                                    |
| WSH Officer Home         | - All years v All type v All status v                                                                                                    |
| :===<br>WSH Officer List | R Company Name                                                                                                    |
| Ĕ                        | ⊜ List WSH Officer Payment                                                                                                    |
| Payment                  | 25 v records Search: haz                                                                                                    |
|                          | No       Officer Name       Type       # Invoice Id       # Submitted       # Pay Due Date       Comments       Status       Payment Action       Invoice       Receipt         1.       Image: Status       Image: Status |
|                          | Showing 1 to 1 of 1 entries (filtered from 3 total entries)                                                                                                    |
|                          |                                                                                                    |
|                          |                                                                                                    |

## **STEP 4**

Click on the white box and upload payment evidence.

| SHENA            |                     | Lupload Evidence of Payment - Invoice #0109                      |
|------------------|---------------------|------------------------------------------------------------------|
| (1)<br>Dashboard | 슈 Dashboard > 😜     |                                                                  |
| ŵ                | - All years         |                                                                  |
| WSH Officer Home | Company Name        | Upload Supporting Document files here or click to<br>upload      |
| WSH Officer List | ⊜ List WSH O        | WSH Officer Payment                                              |
| Payment          | 25 🗸 reco           | Search: haz                                                      |
|                  | No 🚽 Officer I      | ent Action                                                       |
|                  | 1                   | Cancel Submit vidence of Payment 22 invoice 2 wating to reviewed |
|                  | Showing 1 to 1 of 1 | entres (filtered from 3 total entries)                           |
|                  |                     |                                                                  |
|                  |                     |                                                                  |

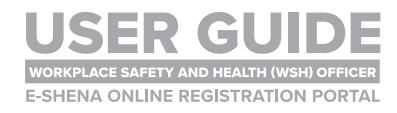

#### **PAYMENT PROCESS**

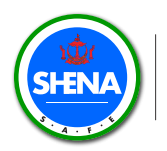

## **STEP 5**

Once file has been uploaded, click Submit.

| SHENA            | Lupload Evidence of Payment - Invoice #0109                 | POINT OH                                                     |
|------------------|-------------------------------------------------------------|--------------------------------------------------------------|
| Dashboard        | Ĝ Deshboard > Ø                                             |                                                              |
| WSH Officer Home | - All years -                                               |                                                              |
| :=               | Company Name Upload Supporting Document files here upload   | or click to                                                  |
| WSH Officer List | S List WSH O                                                |                                                              |
| Payment          | 25 V RECOR                                                  | Search: haz                                                  |
|                  | No v Officer F                                              | ent Action                                                   |
|                  | 1.                                                          | Cancel Submit Wence of Payment D2 Invoice Values of reviewed |
|                  | Showing 1 to 1 of 1 entries (filtered from 3 total entries) | < 1 p                                                        |
|                  |                                                             |                                                              |
|                  |                                                             |                                                              |

## **STEP 6**

The status will change to **Pending**. The **SHENA Finance Team** will review the payment before you can proceed to the next step.

| SHENA =          |                                                                                                    |
|------------------|----------------------------------------------------------------------------------------------------|
| (2)<br>Dashboard | G Dashboard → @ List WSH Officer Payment                                                                                                    |
| WSH Officer Home | - All years All type All status                                                                                                    |
|                  | Company Name :                                                                                                    |
| )<br>            | List WSH Officer Payment                                                                                                    |
| Payment          | 25 v records Search kna                                                                                                    |
|                  | No v Officer Name ¢ Type ¢ #Invoice Id v 🖶 Submitted ¢ 🏥 Pay Due Date ¢ Comments ¢ Status ¢ Payment Action ¢ Invoice ¢ Receipt ¢                                                                                                    |
|                  | 1. In Weight Contract Contract |
|                  | Showing 1 to 1 of 1 entries (litered from 3 total entries) < 1 >                                                                                                    |
|                  |                                                                                                    |
|                  |                                                                                                    |

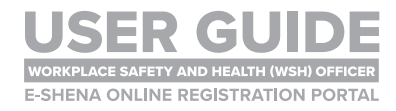

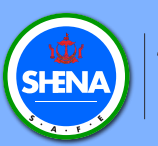

# WSH OFFICER NEW APPLICATION | RECEIVE PAYMENT | RECEIPT

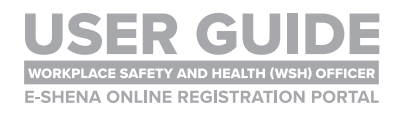

#### **RECEIVE PAYMENT RECEIPT**

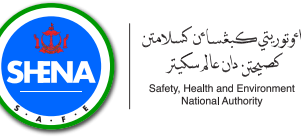

#### كصيحتن دان عالم سكيتر Safety, Health and Environment National Authority

## **STEP 1**

Once payment is verified and approved, you will receive a notification. Click on the Notification icon.

| = |   |                                                                                                    | <b>.</b>                                                                                                |                                                |
|---|---|----------------------------------------------------------------------------------------------------|----------------------------------------------------------------------------------------------------|------------------------------------------------|
|   |   | WELCOME TO E-SHENA                                                                                                    | Read 2 of 10 notifications                                                                              | RATION PORTAL                                  |
|   | l | Please select the                                                                                                    | A year ago<br>[Administrator Assistant] Approve New<br>Submission WSHO Worker, Payment<br>Invoice #0183 |                                                |
|   |   | Radiation                                                                                                    | A year ago<br>[Administrator Assistant] Approve New<br>Submission WSHO Worker, Payment<br>Invoice #0183 | er 🇰                                           |
|   |   | COMPANY STATUS : RECONTERED IN SYSTEM ~<br>Note: Guidelines on General Requirements for Radiation Licence Applic<br>official website. | COMPANY STATUS : (REGISTER                                                                              | on Programme Requirement can be found on SHENA |
|   |   | CLICK HERE                                                                                                    |                                                                                                    |                                                |
|   |   |                                                                                                    |                                                                                                    |                                                |

## **STEP 2**

The status will show as Approved and you will receive a Receipt. The SHENA **Registration Team** will then proceed to assess the WSH Officer application.

| SHENA =          | C CAL POINT OH,                                                                                                    |
|------------------|----------------------------------------------------------------------------------------------------|
| 000<br>Dashboard | G Dashboard > @ List WSH Officer Payment                                                                                          |
| WSH Officer Home | - All years v - All type v - All status v                                                                                         |
|                  | Company Name :                                                                                                    |
|                  |                                                                                                    |
| Payment          | 25 V records Search: Hey                                                                                                    |
|                  | No 🗸 Officer Name 💠 Type 🛊 # Invoice Id 🗸 🚔 Submitted 💠 🎽 Pay Due Date 💠 Comments 🎄 Status 💠 Payment Action 💠 Invoice 🛊 Receipt 💠 |
|                  | 1. INV-WSH0-20221214- 14 December 2022 13 January 2023 Reviewer Approved State Evidence (B Invoice) Recept                        |
|                  | Showing 1 to 1 of 1 entries (filtered from 3 total entries) << 1 >                                                                |
|                  |                                                                                                    |
|                  |                                                                                                    |

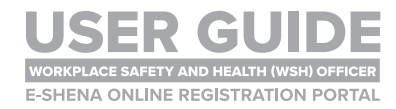

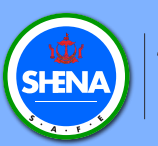

# WSH OFFICER NEW APPLICATION REGISTRATION STATUS

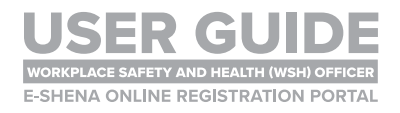

#### **REGISTRATION APPROVED**

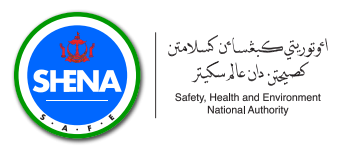

## **STEP 1**

Once the assessment is complete, you will receive a notification. Click on the **Notification** icon.

| SHENA            |                                                                                          | P                                                                              |                                                |
|------------------|------------------------------------------------------------------------------------------|--------------------------------------------------------------------------------|------------------------------------------------|
| Dashboard        | WELCOME TO E-SHENA                                                                       | Read 2 of 10 notifications                                                     | RATION PORTAL                                  |
| R.<br>Focalpoint | Please select th                                                                         | [Administrator Assistant] Validate<br>Submission - New Worker                  |                                                |
| Log System       | Radiation                                                                                | [Administrator Assistant] Validate<br>Submission - New Worker                  | er 🇰                                           |
| Logout           | COMPANY STATUSE (REGISTERED IN SYSTEM)                                                   | 1 year ago     Administrator Assistant! Validate     COMPANY STATUS : REGISTER | EDINSYSTEM) ->                                 |
|                  | Note: Guidelines on General Requirements for Radiation Licence Appl<br>official website. | ications and Radiation Protection                                              | on Programme Requirement can be found on SHENA |
|                  |                                                                                          |                                                                                |                                                |

## **STEP 2**

The status will be updated to **Approved**. The **SHENA Registration Team** will contact the **Focal Point** when the letter and card are ready for collection.

| SHENA =                  |                                                                                                    |
|--------------------------|----------------------------------------------------------------------------------------------------|
| <u>ාරික</u><br>Dashboard |                                                                                                    |
| WSH Officer Home         | - All years Status                                                                                                    |
| III                      | Company Name :                                                                                                    |
|                          | i≡ WSH Officer List                                                                                                    |
| Payment                  | 25 V records Search:                                                                                                    |
|                          | No 💡 Applicant Name 💠 Gender 🛊 App Type 🛊 🚔 Registered 🛊 🖆 Submitted 💠 Status 💠 Action 💠                                                                                                    |
|                          | Female         Image: None of the second second |
|                          | 2. Male 😡 08 Nov 2022 09:43 08 Nov 2022 09:43 New Registered *                                                                                                    |
|                          | 3. Male 31 Jan 2022 00:00 31 Jan 2022 00:00 Approved V Q. Detail Acq. Renew Reg. Re-Print                                                                                                    |
|                          | Showing 1 to 3 of 3 entries                                                                                                    |
|                          |                                                                                                    |

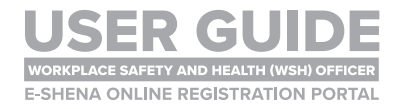

#### **REGISTRATION ON HOLD**

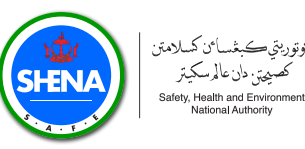

## **STEP 1**

#### Registration may require further verification if criteria are not fulfilled.

| Ge =                          |                             |                         |                            |             |           | rc           |
|-------------------------------|-----------------------------|-------------------------|----------------------------|-------------|-----------|--------------|
| Distances                     | California I & Word Home    |                         |                            |             |           |              |
| (C)<br>WSHO Hourse            | Welcome to t                | he Workplace Safety and | d Health (WSH) Of          | ficer Regis | tration P | ortal        |
| E.<br>Negative field Marchine | () List WSHD Home           |                         |                            |             |           |              |
| 1211                          | to V records                |                         |                            |             | Search    |              |
| Fagment                       | No 🕂 Company Nome           | \$ Name                 | Submitted On               | Comment #   | Type #    | Sums 9       |
|                               | 1. ORP SOCIALISATION        | DARWINI HAALAND         | 10 September 2022<br>19:56 | 87          | 0         | Submitted -d |
|                               | 2. ORP SOCIALISATION        | HIROW ZIVECH            | 10 September 2022<br>20:28 | A2H0007     | 0         | Submitted 👱  |
|                               | 3 OSP SOCIALISATION         | FROML BIN HANDAN        | 10 September 2022<br>08:29 | ¢.          | 0         | Approved 🛩   |
|                               | Showing 1 to 3 of 3 entries |                         |                            |             |           | 1.1          |
|                               |                             |                         |                            |             |           |              |
|                               |                             |                         |                            |             |           |              |
| 78830395                      |                             |                         |                            |             |           |              |
| and a serve                   |                             |                         |                            |             |           |              |

## NOTE

- The applicant will need to attend an interview assessment.
- This will be done physically/face-to-face at SHENA office.
- Information regarding the interview assessment will be informed via email.
- The **outcome of the interview assessment** will be used to determine the status of the registration.
- The registration status can either be one of the following:
  - Approved
  - On Hold for Three (3) Months
  - On Hold for Six (6) Months
  - Rejected

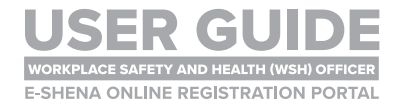

#### **REGISTRATION ON HOLD**

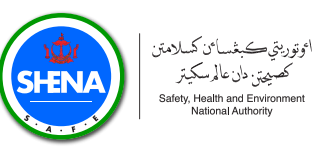

## STEP 2

Once the **SHENA Registration Team** has completed the further verification assessment, the application **status** will be updated.

| SHENA -                 |                             |                        |                            | ·                   | ocil POInt | <b>)</b>                                                                                                    |
|-------------------------|-----------------------------|------------------------|----------------------------|---------------------|------------|----------------------------------------------------------------------------------------------------|
| Dertours                | Q Cartanant   & WD+O Home   |                        |                            |                     |            |                                                                                                    |
| MSHO Hume               | Welcome to the              | he Workplace Safety an | d Health (WSH) O           | fficer Regis        | tration I  | Portal                                                                                                    |
| A. S. Salar Salar Salar | @ List WSHO Home            |                        |                            |                     |            |                                                                                                    |
| ÷.                      | n v records                 |                        |                            |                     | See        | ret.                                                                                                    |
| famili                  | No . Company Name           | + Name                 | Submitted On               | Comment #           | Type       | I Sintus I                                                                                                    |
|                         | 1 ORP SOCIALISATION         | DARMIN HAALAND         | 10 September 2022<br>19:56 |                     | 0          | Submitted 4                                                                                                    |
|                         | 2 ORP SOCIALISATION         | HAKIM ZIVECH           | 10 September 2022<br>20 28 | [100000] [ASS-0.47] |            | On Hold 3 Moren ()<br>See available to the<br>events with 2 moren<br>(events with 2 moren<br>(events 40 2 more) |
|                         | 3. ORP SOCIALISATION        | FADHIL BIN HANDAN      | 10 September 2022<br>08:29 |                     |            | Reproved 🛩                                                                                                    |
|                         | Showing 1 to 3 of 3 entries |                        |                            |                     |            | 1 1                                                                                                    |
|                         |                             |                        |                            |                     |            |                                                                                                    |
|                         |                             |                        |                            |                     |            |                                                                                                    |
| ner a treba             |                             |                        |                            |                     |            |                                                                                                    |

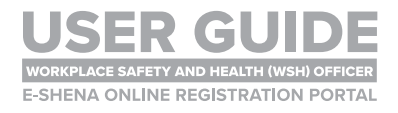

#### **REGISTRATION REJECTED**

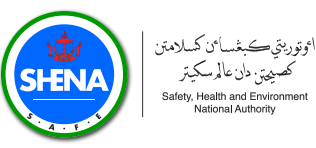

## **STEP 1**

Registration can be rejected if applicants do not meet multiple criteria, or if applicants fail the interview assessment.

| SHENA      |                                                                                | L.O                                                                                                    |                                                           |
|------------|--------------------------------------------------------------------------------|----------------------------------------------------------------------------------------------------|-----------------------------------------------------------|
| Bashboard  | WELCOME TO E-SH                                                                | Read 3 of 5 notifications           2 months ago           [Approver] Reject New Submission WSH           Officer | GISTRATION PORTAL                                         |
| Focalpoint |                                                                                | A 2 months ago<br>[Payment Approver] Approve Payment<br>WSH Officer Javaice #0365                                 |                                                           |
| Log System | Radiation                                                                      | 2 months ago     [Company] Upload Evidence Of Payment                                                             | Officer 🛍                                                 |
|            | COMPANY STATUS (REGISTERED IN SYSTED) 🗸                                        | ➤ COMPANY STA                                                                                                    | IUS : (REGISTERED IN SYSTEM) V >                          |
|            | Note: Guidelines on General Requirements for Radiation Li<br>official website. | cence Applications and Radiatic                                                                                   | on Protection Programme Requirement can be found on SHENA |
|            | CLICK HERE                                                                     |                                                                                                    |                                                           |
|            |                                                                                |                                                                                                    |                                                           |
|            |                                                                                |                                                                                                    |                                                           |

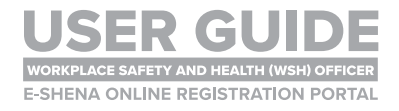

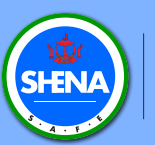

# WSH OFFICER RENEWAL APPLICATION RENEWAL PROCESS

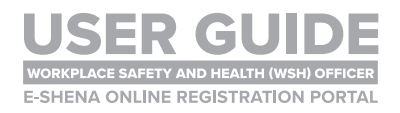

#### **RENEWAL PROCESS**

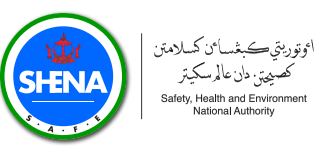

## **STEP 1**

To renew WSH Officer Registration, go to WSH Officer List tab.

| SHENA =                  | C FOCAL POINT L Hi,                                                                                                    |
|--------------------------|----------------------------------------------------------------------------------------------------|
| 200<br>Dashboard         | A Dashboard > i≡ WSH Officer List                                                                                                    |
| WSH Officer Home         | - All years V - Status V                                                                                                    |
| IIII<br>WSH Officer List | Company Name : Company Name : Company |
|                          | + Add New Worker                                                                                                    |
| Payment                  | 25 V records Search:                                                                                                    |
|                          | No 💡 Applicant Name 🔶 Gender 💠 App Type 🕴 🏥 Registered 🛊 🚔 Submitted 💠 Status 💠 Action 💠                                                                                                    |
|                          | 1.     Male     31 Jan 2022 00:00     31 Jan 2022 00:00     Approved ✓     Q Detail     Image: A Req. Ree.Print                                                                                                    |
|                          | 2. Male 03 Feb 2022 00:00 03 Feb 2022 00:00 Approved V Q Detail Areq. Renew Req. Re-Print                                                                                                    |
|                          | Showing 1 to 2 of 2 entries                                                                                                    |
|                          |                                                                                                    |
|                          |                                                                                                    |
|                          |                                                                                                    |

## **STEP 2**

Click on Req. Renew button.

| SHENA            |                                                 |                       |                   | Ĺ                 |            |                         | li, ~                         |
|------------------|-------------------------------------------------|-----------------------|-------------------|-------------------|------------|-------------------------|-------------------------------|
| 000<br>Dashboard | <u>         Dashboard</u> → I≡ WSH Officer List |                       |                   |                   |            |                         |                               |
| WSH Officer Home | - All years                                     | Status 🗸              |                   |                   |            |                         |                               |
| WSH Officer List | Company Name :                                  | SDN BHD               |                   |                   |            |                         |                               |
|                  | i≡ WSH Officer List                             |                       |                   |                   |            |                         | + Add New Worker              |
| Payment          | 25 V records                                    |                       |                   |                   |            |                         | Search:                       |
|                  | No 🚽 Applicant Name                             | ♦ Gender ♦ App Type ♦ | 🛗 Registered   🍦  | 🛗 Submitted 🛛 🖨   | Status 🖨   | A                       | action 🔶                      |
|                  | 1.                                              | Male                  | 31 Jan 2022 00:00 | 31 Jan 2022 00:00 | Approved 🗸 | Q Detail 🖪 Req. Renew   | × De-Register A Req. Re-Print |
|                  | 2.                                              | Male                  | 03 Feb 2022 00:00 | 03 Feb 2022 00:00 | Approved 🗸 | Q Detail 🛛 🖈 Req. Renew | × De-Register Req. Re-Print   |
|                  | Showing 1 to 2 of 2 entries                     |                       |                   |                   |            |                         | < 1 >                         |
|                  |                                                 |                       |                   |                   |            |                         |                               |
|                  |                                                 |                       |                   |                   |            |                         |                               |

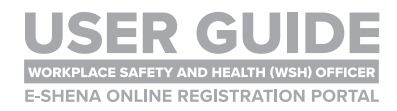

#### **RENEWAL PROCESS**

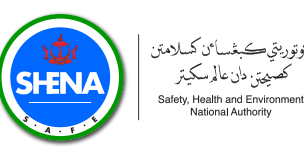

## STEP 3

Click on Yes, Request Renew option to submit Request Renew data.

| SHENA =          |                                 |                                      | FOCAL PC              | DINT 💄 Hi, 🗸 🗸           |
|------------------|---------------------------------|--------------------------------------|-----------------------|--------------------------|
| 000<br>Dashboard | Dashboard → I≡ WSH Officer List |                                      |                       |                          |
| WSH Officer Home | - All years - v - Status        | v                                    |                       |                          |
| :=               | Company Name SDN BH             |                                      |                       |                          |
| WSH Officer List | i≡ WSH Officer List             | (i)                                  |                       | + Add New Worker         |
| Payment          | 25 v records                    | Submit Request Renew Data ?          |                       | Search:                  |
|                  | No 💡 Applicant Name 🔶 G         | Are you sure to request renew data ? | Status 👙              | Action 🔶                 |
|                  | 1.                              | Cancel Yes, Request Renew            | Approved 🗸 🔍 Q Detail | Req. Renew De-Register   |
|                  | 2.                              |                                      | Approved 🗸 🔍 Q Detail | Req. Renew X De-Register |
|                  | Showing 1 to 2 of 2 entries     |                                      |                       | < 1 >                    |
|                  |                                 |                                      |                       |                          |
|                  |                                 |                                      |                       |                          |
|                  |                                 |                                      |                       |                          |

## NOTE

Before submitting the renewal application, please ensure to complete the following:

#### 1. Continuing Professional Development (CPD)

- Applicant must complete a **minimum of 30 hours each** for Continuing Education, Delivering and Teaching, and Inspection, Audit and Review.
- Evidence must be recorded, verified and uploaded into the E-SHENA portal.
- 2. Pass the Brunei Darussalam Workplace Safety and Health Order, 2009 Examination
  - Applicant must first attend the Brunei Darussalam Workplace safety and Health Order, 2009 training course. The training course is conducted by SHENA's Approved Training Provider.
  - Upon successful completion of the training, the applicant must then sit for the examination organised by SHENA.
  - An examination transcript will be issued to the applicant, and this transcript must be **uploaded into the E-SHENA portal**.

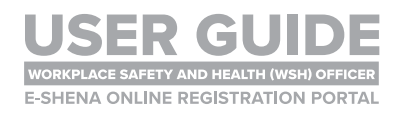

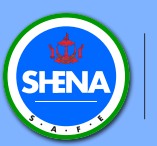

# WSH OFFICER DE-REGISTRATION DE-REGISTRATION PROCESS

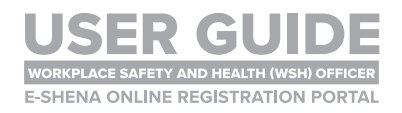

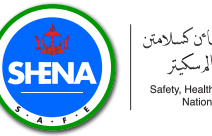

To de-register a WSH Officer, go to WSH Officer List tab.

| SHENA                  | C FOCAL POINT 🔔 HI,                                                                                                    |
|------------------------|----------------------------------------------------------------------------------------------------|
| 000<br>Dashboard       | © Dashboard > I≡ WSH Officer List                                                                                                    |
| WSH Officer Home       | - All years -                                                                                                    |
| :=<br>WSH Officer List | Company Name : SDN BHD                                                                                                    |
| Ä                      | t≡ WSH Officer List                                                                                                    |
| Payment                | 25 🗸 records Search:                                                                                                    |
|                        | No 💡 Applicant Name 🕴 Gender 🛊 App Type 🛊 🚔 Registered 🛊 🏥 Submitted 💠 Status 💠 Action 💠                                                                                                    |
|                        | 1.     Male     31 Jan 2022 00:00     31 Jan 2022 00:00     Approved ✓     Q. Detail     Image: Comparison of the comparison of the compar |
|                        | 2. Male 03 Feb 2022 00:00 03 Feb 2022 00:00 Approved V Q Detail Req. Renew Req. Req. Print                                                                                                    |
|                        | Showing 1 to 2 of 2 entries 1 >                                                                                                    |
|                        |                                                                                                    |
|                        |                                                                                                    |
|                        |                                                                                                    |

## **STEP 2**

Click on the **De-Register** on the Action section.

| SHENA =          |                                                                                                    | C FOCAL POINT 🔔 HL                                                                                                    |
|------------------|----------------------------------------------------------------------------------------------------|----------------------------------------------------------------------------------------------------|
| 000<br>Dashboard | G Dashboard > I≡ WSH Officer List                                                                                                    |                                                                                                    |
| WSH Officer Home | - All years Status                                                                                                    |                                                                                                    |
| WSH Officer List | Company Name : SDN BHD                                                                                                    |                                                                                                    |
| Ä                | i≡ WSH Officer List                                                                                                    | + Add Now Worker                                                                                                    |
| Payment          | 25 v records                                                                                                    | Search:                                                                                                    |
|                  | No 🕌 Applicant Name 🕴 Gender 🛊 App Type 🍦 🏥 Registered 💠 🛗 Submitted                                                                                                    | Status      Action                                                                                                    |
|                  | 1. Male 31 Jan 2022 00:00 31 Jan 2022 00                                                                                                    | 0:00 Approved ✓ Q Detail A Req. Renew X De-Register A Req. Re-Print                                                                                                    |
|                  | 2. Male 03 Feb 2022 00:00 03 Feb 2022 00                                                                                                    | 0:00 Approved ✓ Q Detail A Req. Renew X De-Register A Req. Re-Print                                                                                                    |
|                  | Showing 1 to 2 of 2 entries                                                                                                    | < 1 >                                                                                                    |
|                  |                                                                                                    |                                                                                                    |
|                  |                                                                                                    |                                                                                                    |
|                  | No       Applicant Name       Gender       App Type       Imagistreed       Imagistreed       Imag | Image: status     Image: status     Imag |

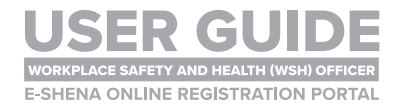

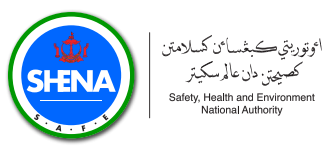

Fill in the Remark/Comment and upload the Resignation and Acceptance Letter.

The resignation letter is the letter provided by the WSH Officer to the company. The acceptance letter is the letter provided by the company to the applicant in response to the resignation letter.

| e e              |                                |               |                        |                          |                  | Hi, and a second second s |
|------------------|--------------------------------|---------------|------------------------|--------------------------|------------------|----------------------------------------------------------------------------------------------------|
| SHENA            | De-Registr                     | ation Form -  |                        |                          | X                |                                                                                                    |
| Dashboard        | C Dashboard > IE REMARK / COMM | IENT * :      |                        |                          |                  |                                                                                                    |
| Â                | All years                      |               |                        |                          | 1                |                                                                                                    |
| wsh Oncer Home   | Company Name                   |               |                        |                          | h                |                                                                                                    |
| WSH Officer List | RESIGN LETTER                  | *:            |                        | ETTER * :                |                  |                                                                                                    |
| To a             | i≡ WSH Office                  | to the chosen | Choose File            | No file chosen           |                  | + Add New Worker                                                                                                    |
| Payment          | 25 V reco                      |               |                        | Cancel                   | ✓ Submit         | Search:                                                                                                    |
|                  | No 🕌 Applicant Name            |               | 🛗 Registered 💠 🛗 S     | ubmitted 🜲 Status 🜲      |                  | Action \$                                                                                                    |
|                  | 1.                             | Male          | 31 Jan 2022 00:00 31 J | an 2022 00:00 Approved 🗸 | Q Detail Req. Re | enew X De-Register                                                                                                    |
|                  | 2.                             | Male          | 03 Feb 2022 00:00 03 F | eb 2022 00:00 Approved 🗸 | Q Detail Req. Re | enew X De-Register                                                                                                    |
|                  | Showing 1 to 2 of 2 entries    |               |                        |                          |                  |                                                                                                    |

## STEP 4

Once the files are uploaded, click Submit.

| œ                |                     |                   |          |          |         |            |                     |            |                | 👤 ні,               | ~                |
|------------------|---------------------|-------------------|----------|----------|---------|------------|---------------------|------------|----------------|---------------------|------------------|
| SHENA            | _                   | De-Registration   | n Form - |          |         |            |                     |            | ×              |                     |                  |
| Dashboard        |                     | REMARK / COMMENT  | •:       |          |         |            |                     |            |                |                     |                  |
| Â                | - All years         |                   |          |          |         |            |                     |            | 1              |                     |                  |
| WSH Officer Home | Company Name        |                   |          |          |         |            |                     |            | 11             |                     |                  |
| WSH Officer List |                     | RESIGN LETTER * : | chosen   |          | +       | ACCEPTA    | File No file chosen |            | *              | _                   | _                |
| <u>ل</u>         | i≡ WSH Office       | Chose The No his  | chosen   |          | nin.    | Choose     |                     |            |                |                     | + Add New Worker |
| Payment          | 25 ✓ recor          |                   |          |          |         |            |                     | Cancel     | ✓ Submit       | Search:             |                  |
|                  | No 🚽 Applicar       | nt Name 🗧         | Gender 🝦 | Арр Туре | 🛊 🋗 Reg | gistered 🌲 | 🏥 Submitted 🛛 🍦     | Status 👙   |                | Action              | ¢                |
|                  | 1.                  |                   | Male     |          | 31 Jan  | 2022 00:00 | 31 Jan 2022 00:00   | Approved 🗸 | Q Detail 🖪 Req | Renew X De-Register | Req. Re-Print    |
|                  | 2.                  |                   | Male     |          | 03 Feb  | 2022 00:00 | 03 Feb 2022 00:00   | Approved 🛩 | Q Detail 🖪 Req | Renew X De-Register | Req. Re-Print    |
|                  | Showing 1 to 2 of 2 | entries           |          |          |         |            |                     |            |                |                     | < 1 >            |
|                  |                     |                   |          |          |         |            |                     |            |                |                     |                  |
|                  |                     |                   |          |          |         |            |                     |            |                |                     |                  |
|                  |                     |                   |          |          |         |            |                     |            |                |                     |                  |

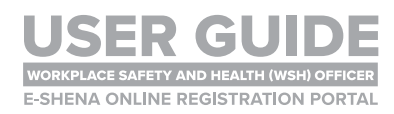

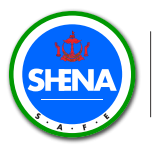

اتوتوريتي ڪبغسائن کسلامتن کصيميتي. دان عالم سکيتر Safety, Health and Environment National Authority

## NOTE

De-registration of WSH Officers applies to the following:

- 1. **Resigning** from the current company.
- 2. Resigning from the current company and moving to a different company:
  - In this case, the new company is **not required to submit a new application** for the WSH Officer.
  - The SHENA Registration Team will **transfer the WSH Officer's data** from the previous company to the new company.
  - The **new company is required to provide the following documents to SHENA** via email <u>wshapplication@shena.gov.bn</u>:
    - WSH Officer employment letter (must include job designation and start date)
    - WSH Officer nomination letter
- 3. WSH Officers who are **no longer appointed as WSH Officers** in their company.
- 4. WSH Officers who are taking a **new role in the same company**, and will **not be appointed as WSH Officers** in their new role.

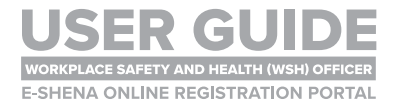

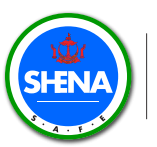

## **QUERIES**

- Should you have any **queries** regarding the registration process and the use of **E-SHENA Portal**, please send an email to <u>wshapplication@shena.gov.bn</u>
- If you experience any technical issues, the **SHENA Registration Team** will liaise with the software developer to rectify them.

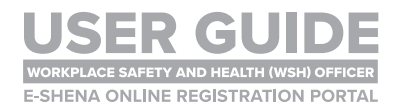

| 6 | +673 238 2000    |
|---|------------------|
| ٢ | www.shena.gov.bn |
| f | ා @shena.gov.bn  |
| 7 | t.me/SHENAbn     |